# 【物価高騰負担軽減給付金】確認書のオンライン申請または 辞退手続きの手順について

### ① QR コード読み取り

お手元に届いた「確認書」に記載されている QR コード(下図の赤枠)をスマートフォン等で読み取ってください。

読み取り後は「江戸川区給付金オンライン申請フォーム」へ接続されます。

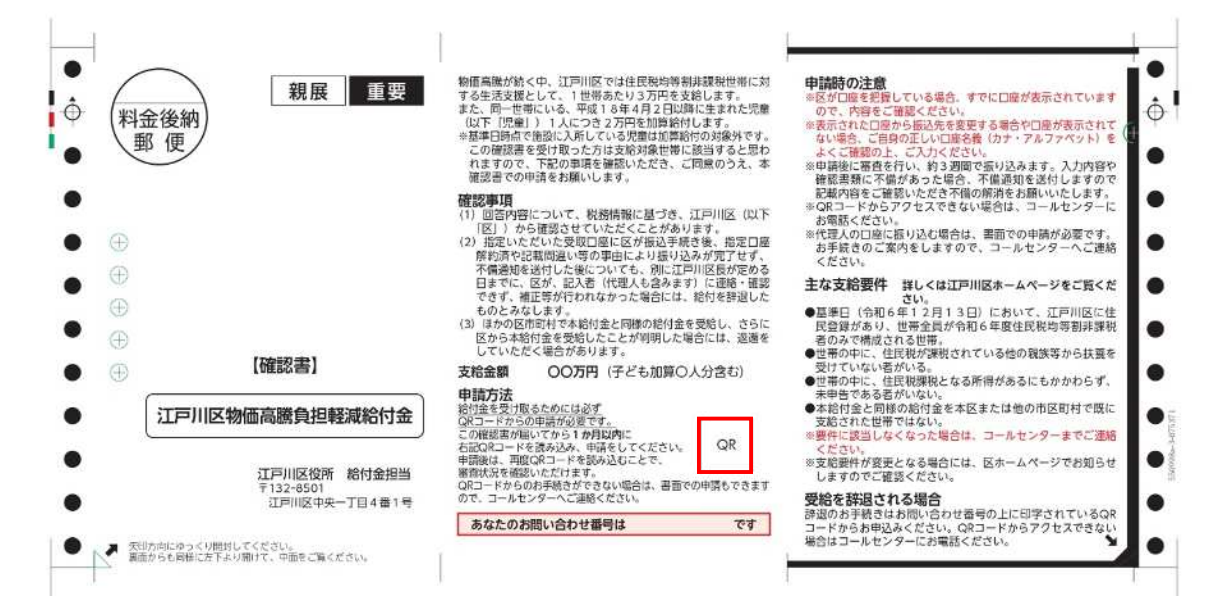

#### 2 確認事項

### 【注目】言語設定から英語・中国語・韓国語が選択できます。

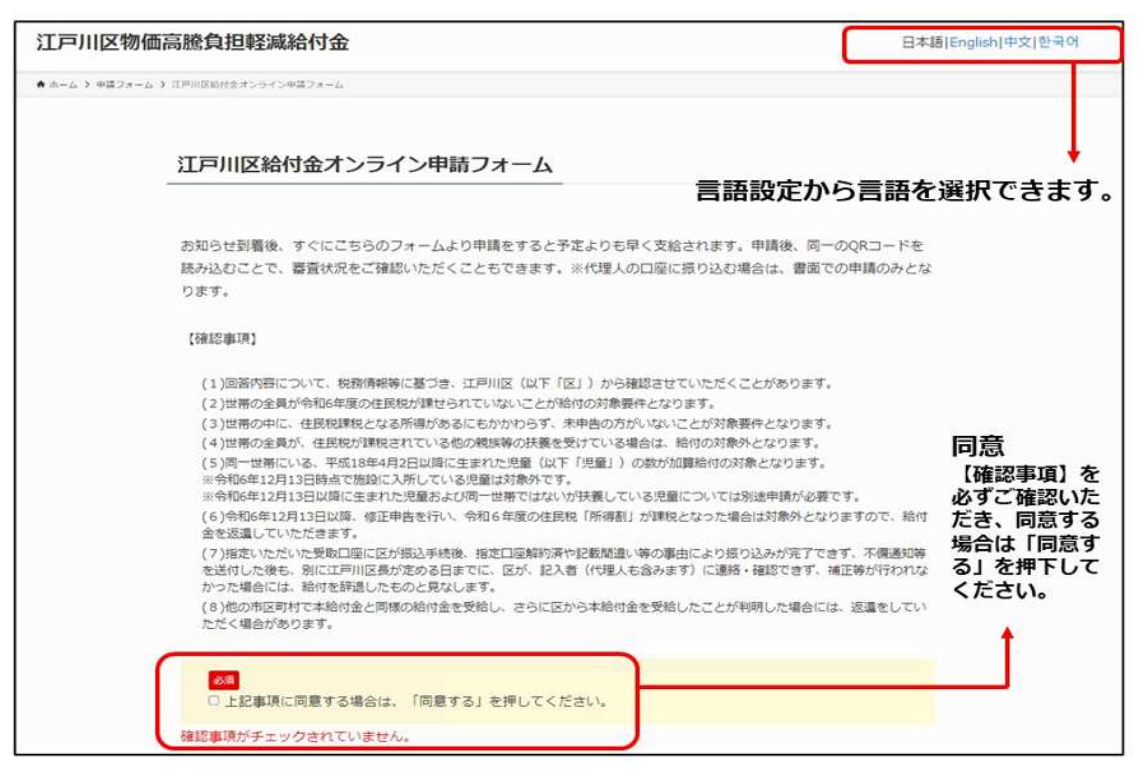

## ③ 受給者情報の確認

日中連絡が取れる電話番号を必ず入力してください。

| 受給者情報                           |                                   |                |
|---------------------------------|-----------------------------------|----------------|
| 氏名                              | テスト 17<br>テスト 17                  | 受給者情報<br>• 名前  |
| 生年月日                            | 1954年 2月 11日                      | ・生年月日<br>・住所   |
| 住所                              | 1320031 江戸川区 松島 4丁目9999番          | が正しいかご確認ください。  |
| <mark>必須</mark><br>日中連絡が取れる電話番号 | ※ ハイフンなしで入力してください。市外局番から入力してください。 | 電話番号を入力してください。 |
|                                 | 電話番号が未入力です。<br>電話番号が正しくありません。     |                |

# ④ 支給額の確認

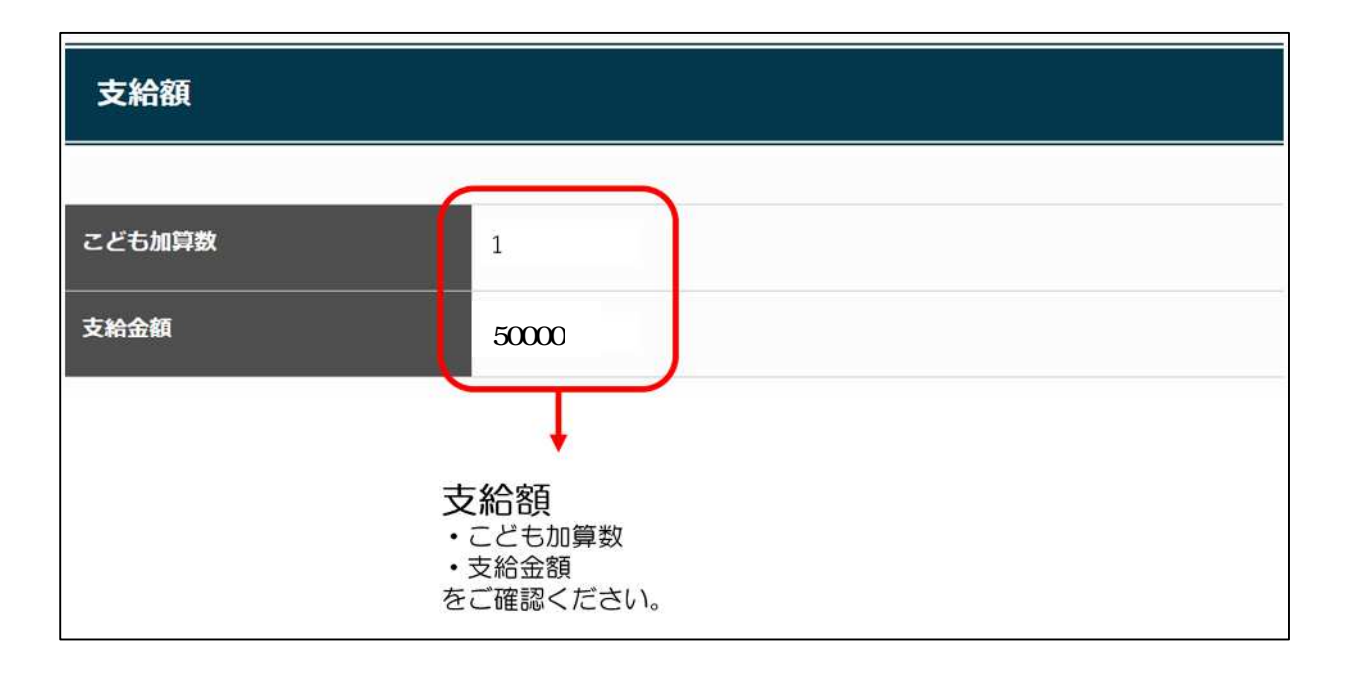

### <u>⑤ 振込口座の入力</u>

「ゆうちょ銀行以外」もしくは「ゆうちょ銀行」のどちらか振込を希望する金融機関種別を選択し てください。

| 振込口座<br>** 代理人の口座に振り込む場合は、オンラインでの申請はできません。<br>お手続きのご案内をしますので、コールセンターへご連絡ください。 |                                                                             |  |
|-------------------------------------------------------------------------------|-----------------------------------------------------------------------------|--|
| <mark>必須</mark><br>金融機関種別                                                     | <ul> <li>○ ゆうちょ銀行以外</li> <li>○ ゆうちょ銀行</li> <li>金融機関種別が選択されていません。</li> </ul> |  |
|                                                                               | ◆ 振込口座の登録 ・金融機関種別 を選択してください。                                                |  |

| ゆうちょ銀行以外の金融機関                   |                                                                                                    |                                              |
|---------------------------------|----------------------------------------------------------------------------------------------------|----------------------------------------------|
| <b>▲8005</b> 3-1+ (48)          | ネ油細胞気を初始     トロン     ホートログ人力がアドアでしたそれ     ホールの     ホールの |                                              |
| 6.10110104.                     | 京和保護客が入力されていません                                                                                                    | ゆうちょ銀行以外の金融機関を登録する方<br>・金融機関コード              |
| 美成コード (3時)                      | 変応名を戦闘                                                                                                    | <ul> <li>・ 金融機関名</li> <li>・ 支店コード</li> </ul> |
| <b>建成</b> 者                     | 変形長が入力されていません                                                                                                    | <ul> <li>・支店名</li> <li>・口座種別</li> </ul>      |
|                                 | ○無通 ○当県 ○町県<br>□帰期時代時代されていません。                                                                                                    | <ul> <li>・口座番号</li> <li>・ 二字目の</li> </ul>    |
|                                 | ロ楽専門が入力されていまさん。<br>ロ楽専門が入力されていまさん。                                                                                                    | ・口座名義<br>を入力してください。                          |
| ▲<br>□慶名蔵 (カタカナもしくはアルフ<br>ァペット) | ES<br>DESEMPTOTAXE LABOR FOR INDEPTOTAXE LET 1 FL                                                                                                    |                                              |
|                                 | Z (EBI)                                                                                                    |                                              |

| ゆうちょ銀行                                        |                                                    |                                                                          |
|-----------------------------------------------|----------------------------------------------------|--------------------------------------------------------------------------|
| <mark>8編</mark><br>記号(5桁)                     | 記号が入力されていません                                       | ゆうちょ銀行を登録する方                                                             |
| <mark>参集</mark><br>口座番号(8桁)                   | 口座番号が入力されていません                                     | <ul> <li>・記号</li> <li>・口座番号</li> <li>・口座名義</li> <li>ちょわしてください</li> </ul> |
| <mark>あれ</mark><br>口座名義 (カタカナもしくはアルフ<br>ァベット) | 氏名<br>* ロ座右表がアルファハット表記しかない場合はアルファハットにて入力し<br>てください |                                                                          |

# <u>⑥ 確認書類のアップロード</u>

| 確認書類                                     |                                                                                                    |                                                    |
|------------------------------------------|----------------------------------------------------------------------------------------------------|----------------------------------------------------|
| = 確認書類の画像データファイルを登<br>= アップロードできるファイル形式は | 録(アップロード)してください。<br>「jpg、jpeg、png、pdf、gif」です。                                                                                                    |                                                    |
| 0月<br>①新込先金融機關口座確認書類                     | キャッシュカードまたは通信<br>= 金融線関名・支店名・口座香号・口座名義(カナ)がわかる箇所を提出<br>してくたさい。<br>ファイル選択<br>フ                                                                                               | ▲ 確認書類<br>①振込先金融機関□座確認書類                           |
| 20日<br>②本人確認書類                           | 健康保険証、運転免許証、マイナンバーカード(表面のみ)、パスポート、在部カード、特別永住者証明書などいずれか1つ<br>■ 氏名、生年月日、住所が載っている書類を提出してください。<br>■ 健康保険証、運転免許証は、裏面に住所の記載がある場合は、表・裏の<br>「思ら思えた気で」<br>ファイル選択<br>ファイル選択<br>ファイル選択 | ②本人確認書類<br>『ファイルの選択』を押下し、上記2点の<br>画像をアップロードしてください。 |
|                                          | ファイル違択ファイルを選択してください                                                                                                    |                                                    |

| <u> </u>   |
|------------|
|            |
| <i>t</i> = |
| 22         |
|            |
|            |
|            |

再度、入力をした内容及び口座情報や本人確認の書類のアップロードに間違いがないことを確認して、「申請する」を押下してください。

口座情報や本人確認書類のアップロード画像が手ぶれや光の反射等により、不鮮明である と再申請をしていただくことになりますので、よくご確認ください。

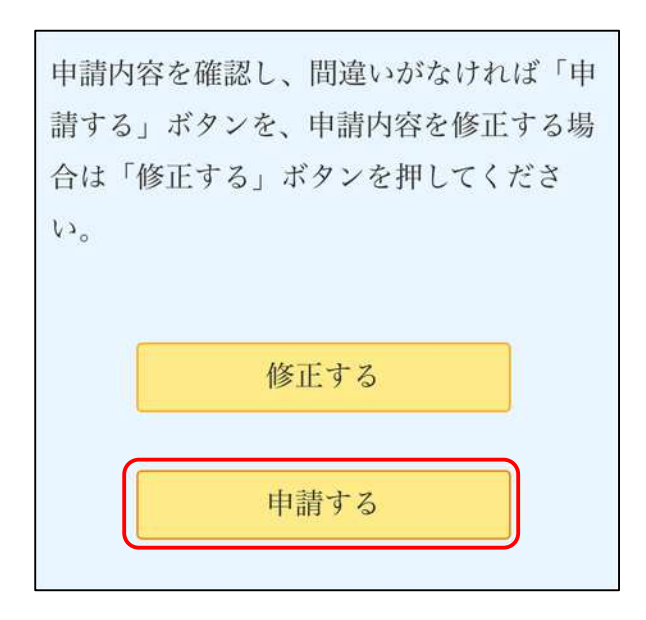

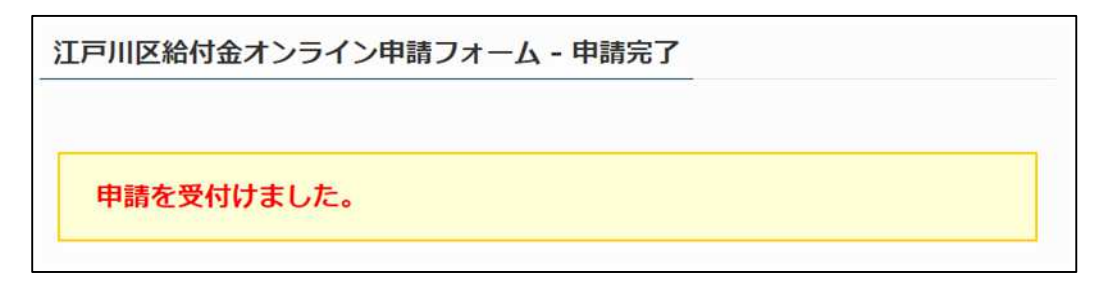

### 以上で申請終了となります。

### 8 辞退

| 申請内容にお間違いがなければ「申請する」ボタンを押してください。 |                                  |
|----------------------------------|----------------------------------|
| 申請する                             | <b> </b>                         |
| 申請を辞退される場合は「辞退する」ボタンを押してください。    | ・給付を辞退される場合は『辞<br>退する』を押下してください。 |
| 経退する                             |                                  |
|                                  |                                  |
|                                  |                                  |
|                                  |                                  |

| 江戸川区給付金オンライン申請フォーム - 辞退確認                                         |                        |
|-------------------------------------------------------------------|------------------------|
| 確認事項<br>申請を辞退します。間違いがなければ「辞退する」ボタンを、申請を続ける場合は「戻る」ボタ<br>ンを押してください。 | 再度『辞退する』を押下してく<br>ださい。 |

以上で辞退手続き終了となります。